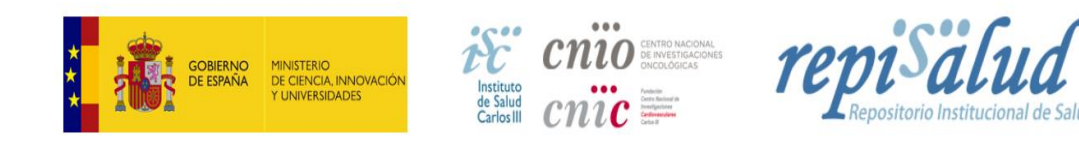

## Guía para buscar en REPISALUD

REPISALUD ofrece la posibilidad de hacer búsquedas sencillas, avanzadas y de filtrar o refinar los resultados que se obtengan. Encontramos el formulario de búsqueda sencilla en la página principal del repositorio, para acceder a la búsqueda avanzada pinchar sobre la lupa de la parte superior.

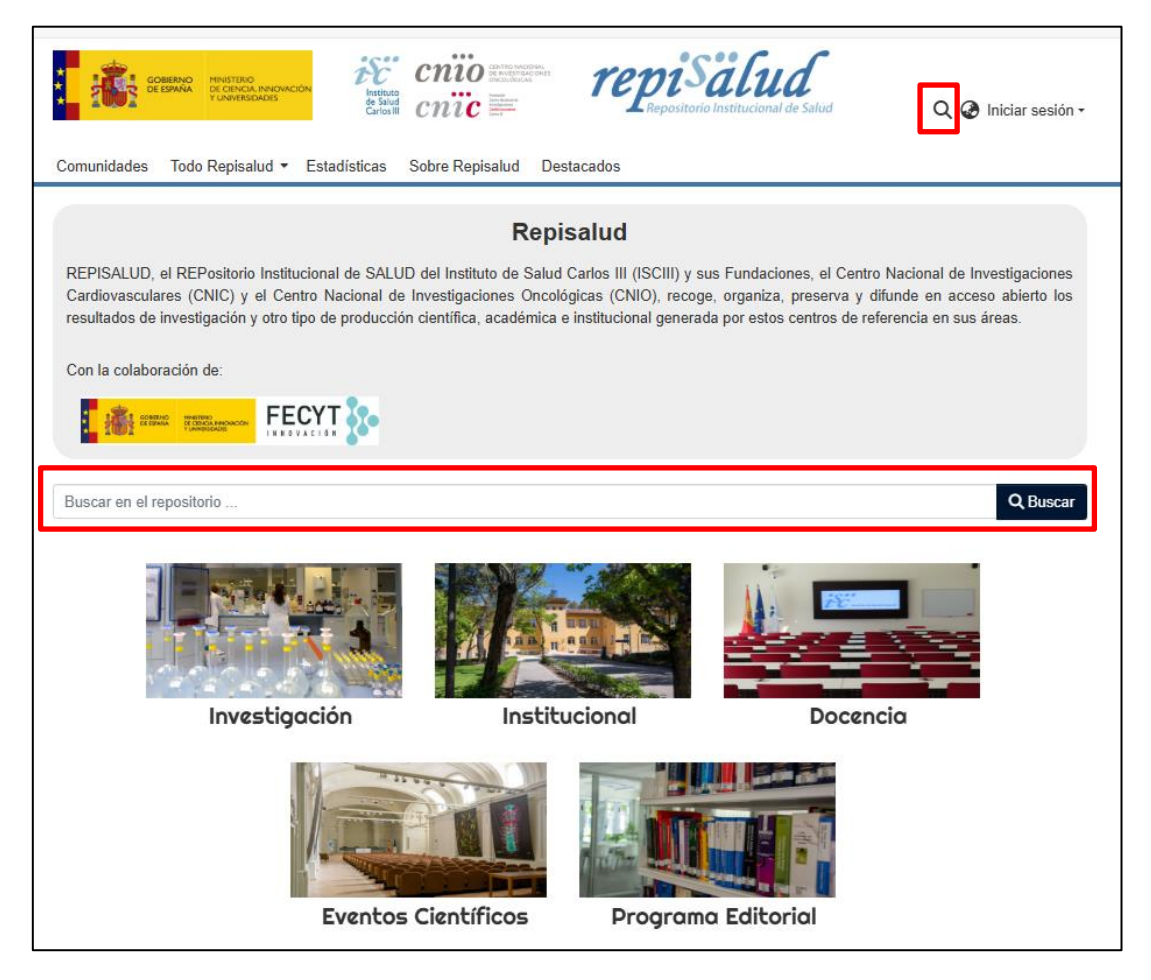

La búsqueda sencilla es rápida y directa, pero al ser una búsqueda en texto libre tiene el inconveniente de que si la consulta no es muy específica los resultados pueden ser demasiado amplios, mientras que los obtenidos con la búsqueda avanzada pueden refinarse más y ser, por tanto, más concretos.

## Búsqueda sencilla

Para hacer una búsqueda sencilla se introduce el término/s, en la caja de búsqueda y el motor examinará todos los campos de los ítems (autor, título, fecha, etc.) y devolverá todas las coincidencias que halle. Para realizar unas búsquedas más eficaces, se recomienda tener en cuenta las directrices que encontrara al final de la guía.

| Buscar | en el repositorio |                                        | Q Buscar |
|--------|-------------------|----------------------------------------|----------|
|        |                   | ······································ |          |

## Búsqueda avanzada

Para acceder al formulario avanzado clicamos dos veces sobre el icono de la lupa

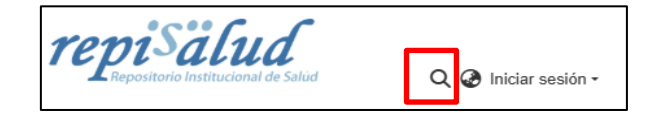

Accedemos al formulario avanzado donde encontramos una caja de búsqueda sencilla (Busca en todos los campos) y distintas opciones de filtros y formas de visualización.

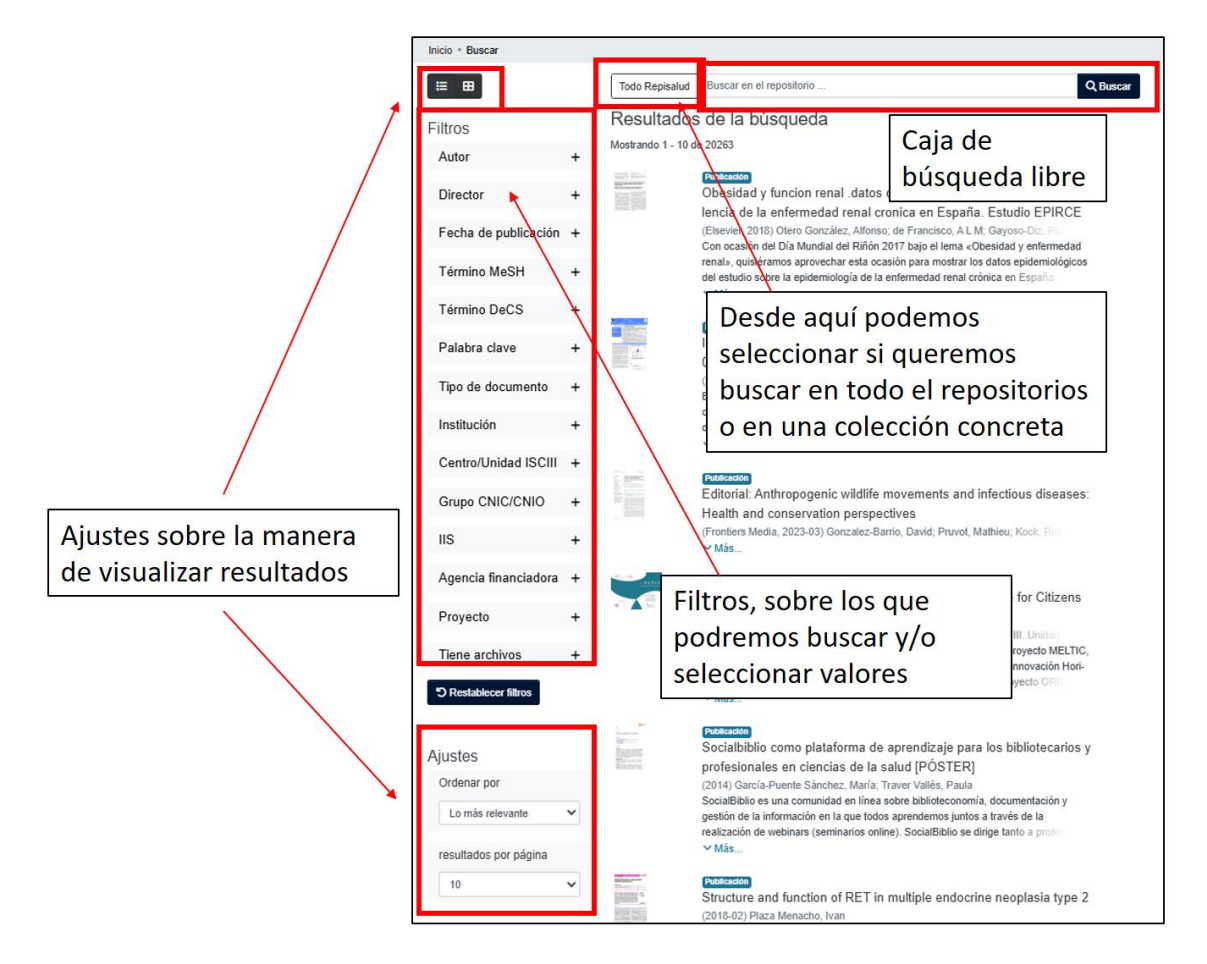

En la búsqueda avanzada se pueden indicar, a través de una serie de filtros, los campos en los que buscar y combinarlos entre ellos, depurando así los resultados de la búsqueda y adaptándolos a los intereses del usuario.

En este entorno de búsqueda avanzada se pueden realizar varias acciones:

**Dónde buscar:** Podemos buscar en todo Repisalud o limitar la búsqueda a una comunidad concreta. Pinchando sobre el botón "Todo Repisalud" se abrirá una ventana donde podremos elegir la colección sobre la que nos interesa buscar.

| Todo Repisalud Buscar en el<br>Resultados de la bú | repositorio<br>Isqueda                                                                                                    |                                                                                                 | Q Buscar |
|----------------------------------------------------|----------------------------------------------------------------------------------------------------|-------------------------------------------------------------------------------------------------|----------|
|                                                    | Seleccione un ámbito de búsqueda Buscar en todo Repisalud O Busque una comunidad o colección Centro Nacional de Microbiología (CNM) ISCIII Centro Nacional de Microbiología (CNM) ISCIII Centro Nacional de Microbiología (CNM) ISCIII Centro Nacional de Sanidad Ambiental (CNSA) ISCIII Centro Nacional de Sanidad Ambiental (CNSA) ISCIII Centro Nacional de Sanidad Ambiental (CNSA) ISCIII Centro Nacional de Sanidad Ambiental (CNSA) ISCIII Centro Nacional de Sanidad Ambiental (CNSA) ISCIII | × epid<br>paña<br>, ALI<br>ma C<br>trar lo<br>nai cr<br>nai cr<br>i a per<br>erca c<br>• rada 2 |          |

**Filtrar la búsqueda:** Los resultados obtenidos se pueden refinar a través de una serie de filtros o realizar la búsqueda únicamente combinando varios filtros. Pinchando sobre el signo "+" al lado de cada filtro se despliega un índice que indica todas las ocurrencias iguales que hay con ese valor. Si alguno de los términos nos interesa podemos seleccionarlo y se nos mostrarán resultados. También podremos hacer una búsqueda en sobre ese filtro utilizando la caja de búsqueda de la parte inferior.

| Autor                | + |                                                 |
|----------------------|---|-------------------------------------------------|
| Director             | + | Filtros                                         |
| Fecha de publicación | + | Autor -                                         |
| Término MeSH         | + | Carlos III. Gabinete de<br>prensa               |
| Término DeCS         | + | Carlos III. Centro Nacional<br>de Epidemiología |
| Palabra clave        | + | de Epidemiología y Salud<br>Pública             |
| Tipo de documento    | + | Carlos III                                      |
| Institución          | + | Marina<br>Mostrar más                           |
| Centro/Unidad ISCIII | + | Buscar por nombre de auto                       |
| Grupo CNIC/CNIO      | + |                                                 |
| lis                  | + |                                                 |
| Agencia financiadora | + |                                                 |
| Proyecto             | + |                                                 |
| Tiene archivos       | + |                                                 |

*Visualización de resultados:* Podemos visualizar y ordenar los resultados atendiendo a diferentes criterios:

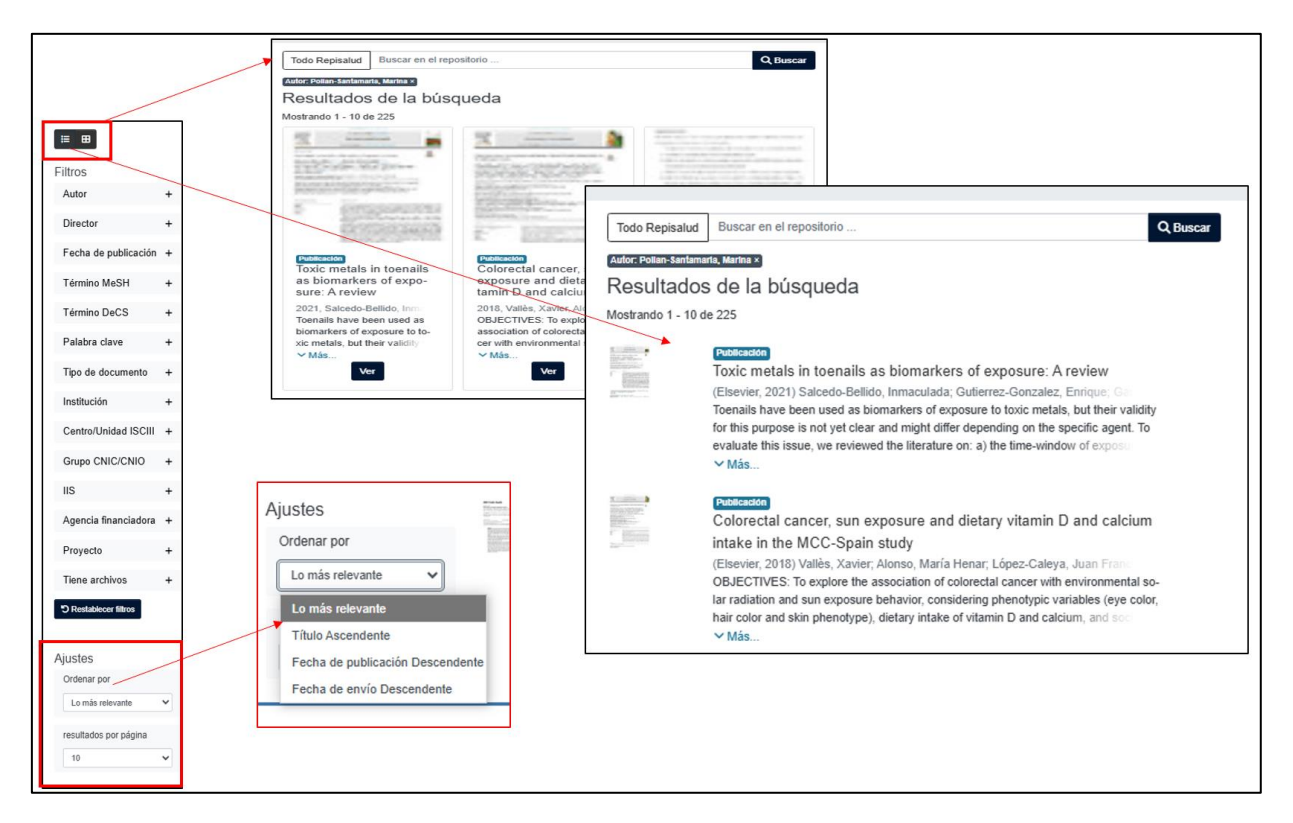

## Directrices para hacer búsquedas

A continuación, se exponen algunas directrices a tener en cuenta para la recuperación óptima de resultados en REPISALUD:

Palabras vacías: En la búsqueda se ignoran palabras que no aportan valor a la búsqueda. Son, entre otras: "un/a", "el/la", "los/as", "y", "a", "si", "no", "de", "sobre", "o", "en", "tal"...

**Truncamiento:** Se utiliza el asterisco (\*) después de la raíz de una palabra para recuperar todos los documentos que contengan palabras con esta raíz. Por ejemplo, econo\* buscará las palabras economía, economista, economizar, etc.

**Stemming:** El buscador expande automáticamente las palabras con las terminaciones habituales incluyendo plurales, tiempos verbales, etc. Por ejemplo, si busco "imagen", el sistema recuperará también imágenes, por lo que se recomienda que en las búsquedas se utilice el singular frente al plural.

Frases: Se utilizan las comillas para buscar frases concretas. Por ejemplo: "desarrollo sostenible"

**Coincidencia exacta de una palabra:** cuando se buscan varios términos, se pone el signo + delante de un término si éste ha de salir obligatoriamente en el resultado. Por ejemplo: +cambio climático (cambio ha de aparecer en el resultado).

Términos no deseados: cuando un término no ha de aparecer en los resultados hay que marcarlo por delante con el signo -. También se puede utilizar el operador NOT. Por ejemplo: silvicultura -Huelva (recupera documentos que contienen la palabra silvicultura pero no Huelva).

Operadores booleanos: Se han de usar siempre en mayúsculas.

AND hace una intersección.

OR suma la búsqueda a dos términos.

**NOT** hace una exclusión.

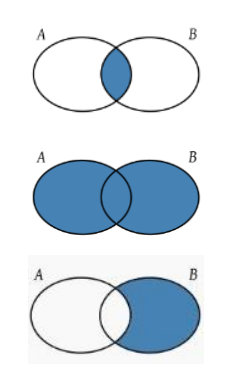

Paréntesis: permiten agrupar distintos términos de búsqueda. Por ejemplo: (Huelva OR minería) AND (arqueología OR subacuática). Lo que está entre paréntesis se busca primero.